## Download and Install the Application

This section provides the step by step instructions to download and install the YAT Software.

- 1. Click https://sourceforge.net/projects/y-a-terminal/ to download the YAT Software on a PC/Laptop running Windows Operating System 2000 or above.
- 2. Click Browse All Files.

| <ul> <li>★ 4.9 Stars (13)</li> <li>↓ 351 Downloads (This Week)</li> <li>In Last Update: 17 hours ago</li> </ul> |            | sf ya    | D <b>wnload</b><br>T-2.0_Gamma-3_Version-1.99.70_x84 | .zip |
|----------------------------------------------------------------------------------------------------|------------|----------|------------------------------------------------------|------|
| 🎔 Tweet G+                                                                                                    | <b></b>    | Browse A | All Files                                            |      |
| Click Archive.                                                                                                  |            |          |                                                      |      |
| Home                                                                                                    |            |          |                                                      |      |
| Name +                                                                                                    | Modified + | Size +   | Downloads / Week +                                   |      |
| Archive                                                                                                    | 2017-07-04 |          | 2                                                    |      |
| YAT-2.0_Gamma-3_Version-1.99.70                                                                                 | 2017-07-04 | 8.0 MB   | 298 🚺                                                | 0    |
| YAT-2.0_Gamma-3_Version-1.99.70                                                                                 | 2017-07-04 | 221.4 MB | 7 🔔                                                  | 1    |
| Click Version 1.99.3                                                                                            | 4 – Yat    | 2.0.     |                                                      |      |
| Name                                                                                                    | Modified   | Size     | Downloads / Week                                     |      |
| ↑ Parent folder                                                                                                 |            |          |                                                      |      |
| Version 1.99.52 - YAT 2.0 Gam                                                                                   | 2016-09-30 |          | 0                                                    |      |
| Version 1.99.34 - YAT 2.0 Gam                                                                                   | 2015-06-13 |          | 1                                                    |      |

5. Click the appropriate file based on your system configuration (32 bit / 64 bit) to start downloading.

| Home / Archive / Version 1.99.34 - YAT 2 | 2.0 Gamma 1 |          |                    | 9 |
|------------------------------------------|-------------|----------|--------------------|---|
| Name +                                   | Modified +  | Size +   | Downloads / Week + |   |
| ↑ Parent folder                          |             |          |                    |   |
| YAT Release Notes - ReadMe.txt           | 2015-06-13  | 56.2 kB  | 0                  | 0 |
| YAT-2.0_Gamma-1_Version-1.99.34          | 2015-06-13  | 220.7 MB | 1 🛴                | 0 |
| YAT-2.0_Gamma-1_Version-1.99.34          | 2015-06-13  | 7.4 MB   | 0                  | 0 |
| YAT-2.0_Gamma-1_Version-1.99.34          | 2015-06-13  | 220.7 MB | 0                  | 0 |
| YAT-2.0_Gamma-1_Version-1.99.34          | 2015-06-13  | 7.4 MB   | 0                  | 0 |
| Totals: 5 Items                          |             | 456.2 MB | 1                  |   |

6. Once the download is complete go to the Downloads folder and click the YAT-2.0 folder to unzip.

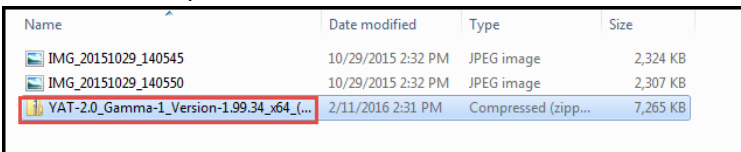

7. Click **setup.exe** to start the installation.

| Name               | Туре                      | Compressed size | Password |
|--------------------|---------------------------|-----------------|----------|
| l-ReadMe           | Text Document             | 2 KB            | No       |
| setup              | Application               | 192 KB          | No       |
| YAT Release Notes  | Text Document             | 15 KB           | No       |
| 🔂 YAT-x64_(64-bit) | Windows Installer Package | 7,057 KB        | No       |

#### 8. Click Next.

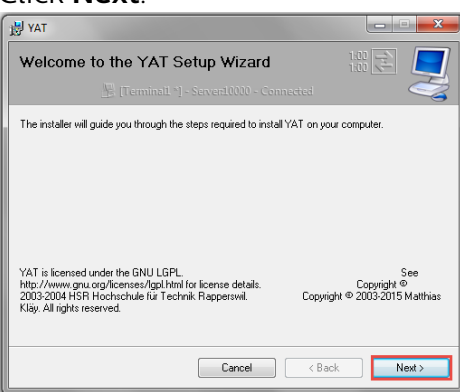

9. Select the location to install by clicking **Browse** and then click **Next**.

| 5 YAT                                                                                                    |                             |
|----------------------------------------------------------------------------------------------------|-----------------------------|
| Select Installation Folder                                                                                                    |                             |
| The installer will install YAT to the following folder.<br>To install in this folder, click "Next". To install to a different folder, enter | it below or click "Browse". |
| Eolder:<br>C.\Program Files\YAT\                                                                                                    | Browse<br>Disk Cost         |
| Install YAT for yourself, or for anyone who uses this computer:                                                                             |                             |
| <ul> <li>L veryone</li> <li>Just me</li> </ul>                                                                                              |                             |
| Cancel < B                                                                                                    | ack Next >                  |

#### 10. Click Next.

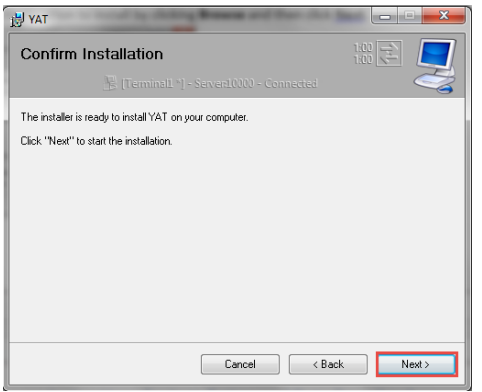

- 11. Click Yes to the User Account Control.
- 12. Click **Close** once the installation is complete.

| 当 YAT                                                                   | X          |
|-------------------------------------------------------------------------|------------|
| Installation Complete                                                   | 1.02       |
| 🔚 [Terminal1 *] - Server1000 - Connected                                |            |
| YAT has been successfully installed.                                    |            |
| Click "Close" to exit.                                                  |            |
|                                                                         |            |
|                                                                         |            |
|                                                                         |            |
|                                                                         |            |
|                                                                         |            |
| Please use Windows Update to check for any critical updates to the .NET | Framework. |
|                                                                         |            |
| Cancel < Back                                                           | Close      |

## **First Time Use**

5

6

7

### This section talks about the First time setup post installation.

- 1 Open the **YAT** application from Start Menu and close any popups that may appear.
- 2 Connect the "ChARM PHW" device to the Computer/Laptop using the USB cable.
- **3** Press the **"OK**" key on the **ChARM device** for it to be recognized.
- 4 Click **Terminal** on the Toolbar.

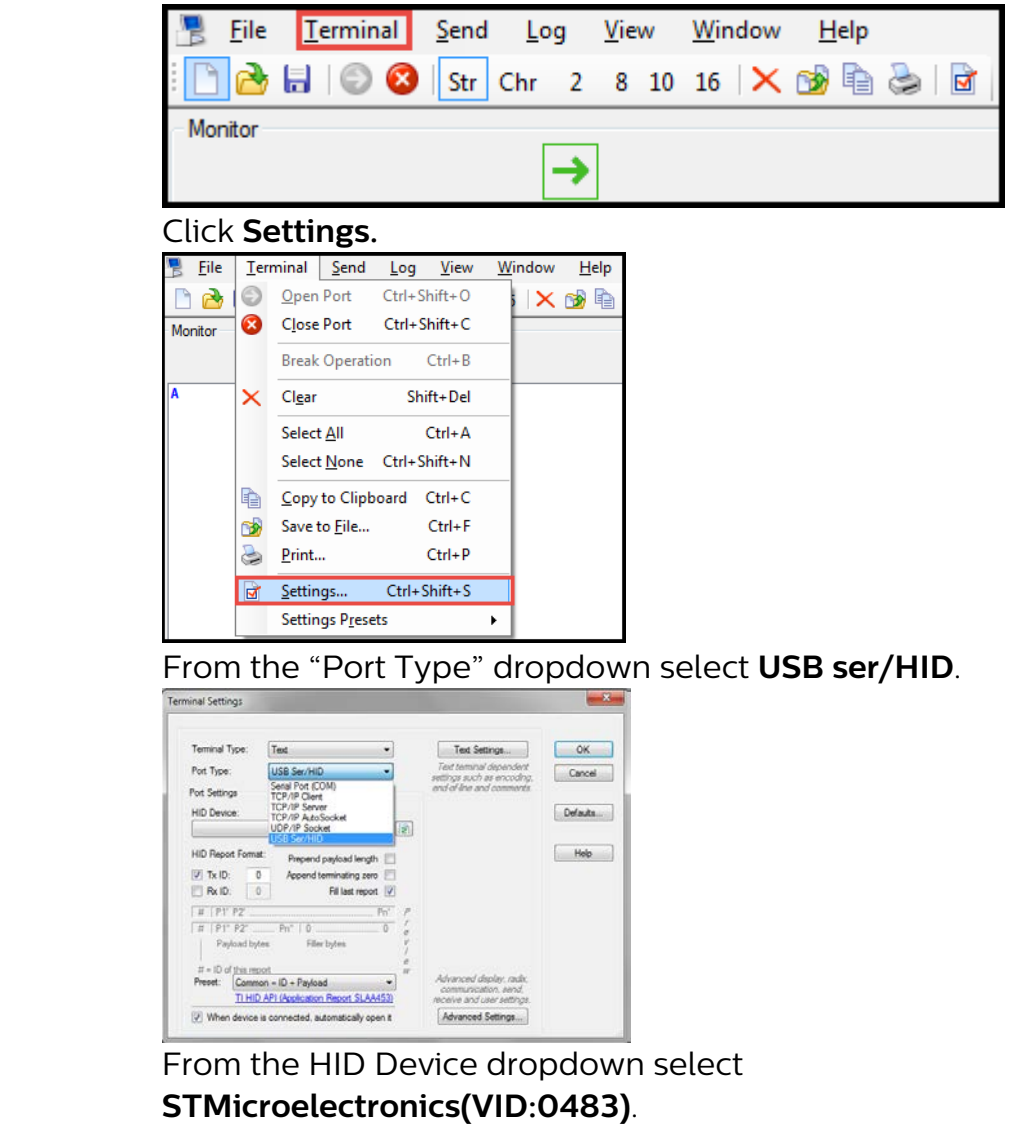

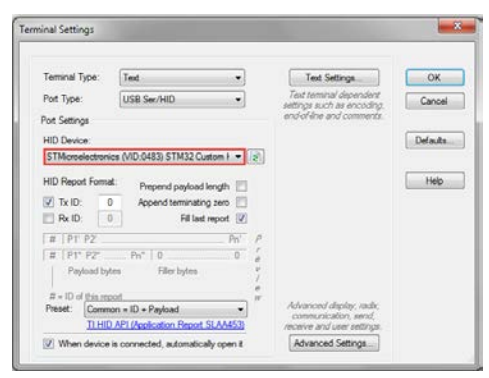

### Click Text Settings.

8 9

Select **<LF>** from the EOL Sequence dropdown.

| Encoding:              |                                    | ОК       |
|------------------------|------------------------------------|----------|
| Western European (     | Windows) [1252] (Default)          | Cancel   |
| EOL (end of line) sequ | ence                               |          |
| EOL sequence:          | <lf></lf>                          | -        |
| Separate EOL se        | None                               | Defeute  |
| Rx EOL sequence:       |                                    | Deraults |
| Show end of line       | <lf><cr><br/><tab></tab></cr></lf> |          |
| Send Settings          | <nul></nul>                        | _        |
| Add delay of           | 500 ms each 1 line                 |          |
| Wait for response      | before sending the next line       |          |
| with a timeout of      | 500 ms                             |          |
| Substitute Character   | 3                                  |          |
| None (e.g. "Rst        | -> "Rst")                          |          |
| O Upper case (e.g      | "Rst" -> "RST")                    |          |
| Lower case (e.g        | "Rst" -> "rst")                    |          |
| Comments               |                                    |          |
| Do not send text       | that is marked as comment          |          |
| Comment indicators:    | Add                                |          |
|                        | Delete                             |          |
|                        |                                    |          |
|                        | Up                                 |          |
|                        | Down                               |          |
| Neither send wh        | te spaces before indicators        |          |
|                        |                                    |          |

10 11

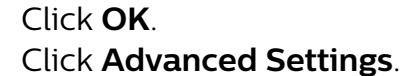

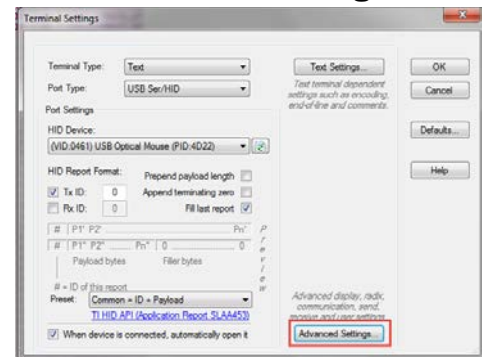

12

Uncheck the Replace Characters (for string/char radix) box.

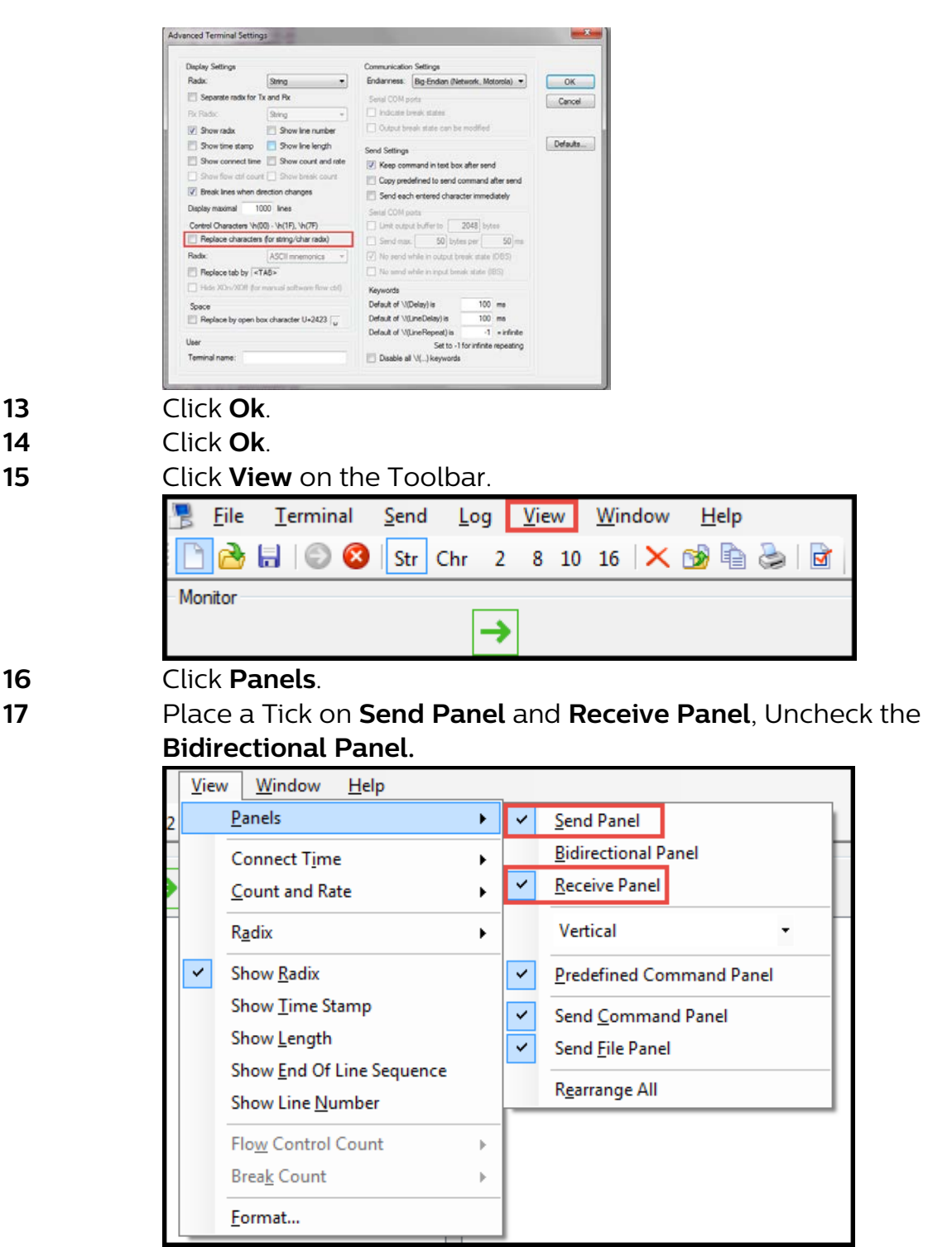

18

Shown below is a **screenshot** of the application post configuration.

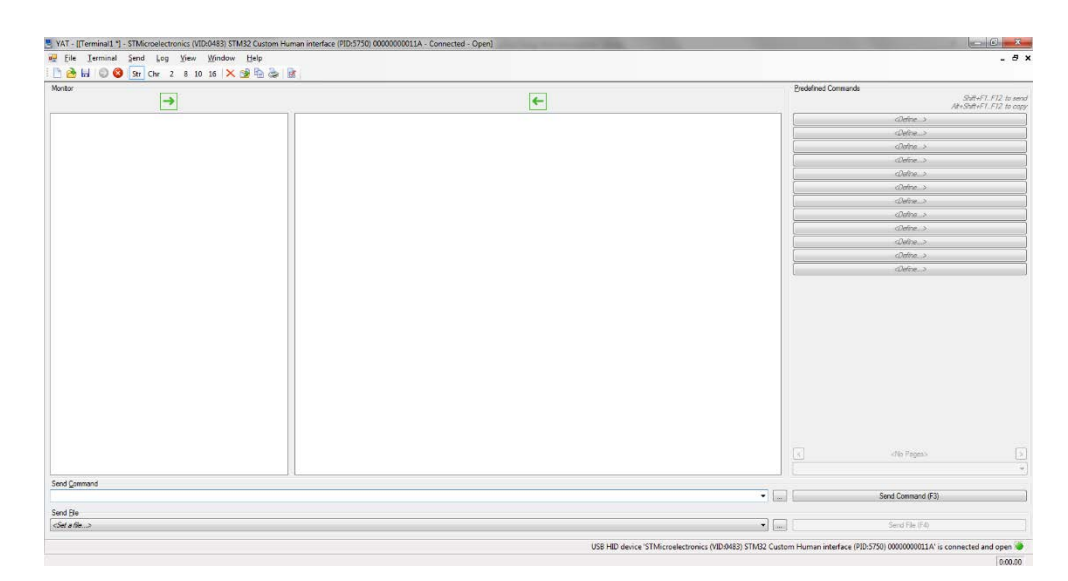

# Data Downloading

# This Section talks about the steps to download the Data onto the Computer/Laptop.

- 1 Open the **YAT** application from Start Menu if not already opened and close any popups that may appear.
- 2 Connect the "ChARM PHW" device to the Computer/Laptop using the USB cable.
- 3 Press the "OK" key the ChARM Device.
- 4 Ensure the device connectivity status icon is "**Green**" (Bottom right corner of the YAT 'Application).

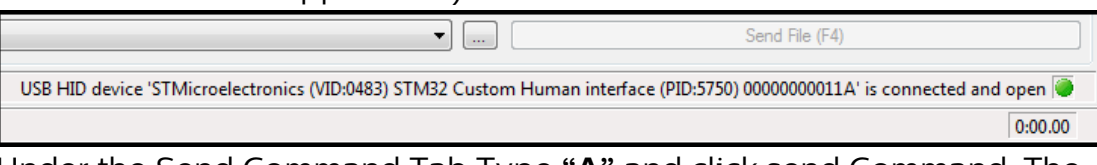

5 Under the Send Command Tab Type "**A**" and click send Command. The device starts to transfer the records. Once all the data is successfully transferred, the green LED on the ChARM device shall glow for about three seconds.

| Send <u>C</u> ommand     |  |
|--------------------------|--|
| A                        |  |
| Send <u>Fi</u> le        |  |
| <set a="" file=""></set> |  |

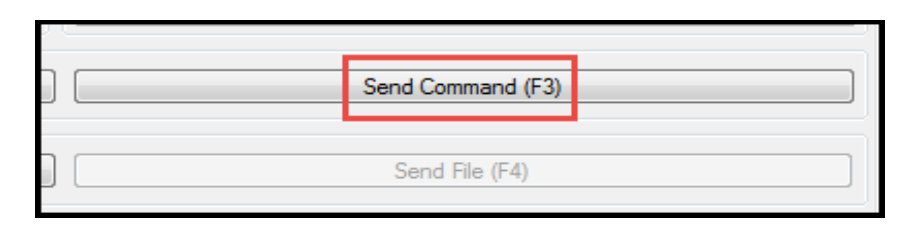

**Note:** RED LED blinking twice after the steady Green LED is acceptable. The steady Green LED is the only criteria for the successful Data Transfer operation.

- 6 Once all the Data Appears click anywhere on the Data and press the **ctrl+A** on the keyboard to select all.
- 7 Right click and select **Save to File**.

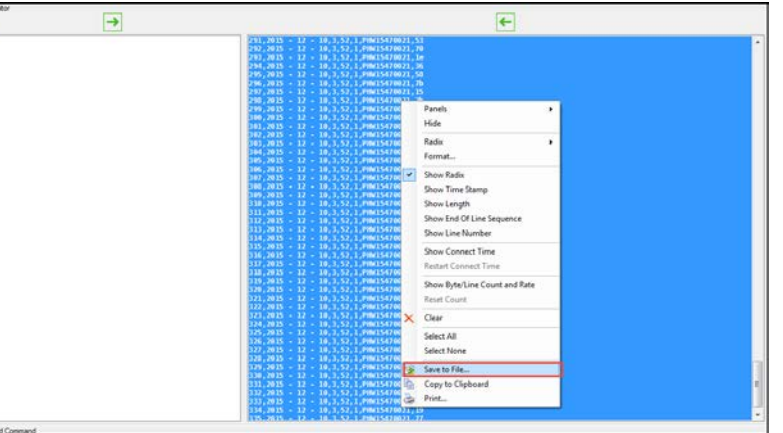

8 Select the Desired location to save and enter the desired **File Name** followed by .csv (Comma separated values).

| Save As               |         |                                         |                    |                      |                   | ~ |
|-----------------------|---------|-----------------------------------------|--------------------|----------------------|-------------------|---|
| COC - Lib             | oraries | Documents                               | •                  | <b>₄</b> ∳ Search Do | ocuments          | ٩ |
| Organize 🔻 Ne         | w folde | r                                       |                    |                      |                   | 0 |
| ጵ Favorites 📃 Desktop | Î       | Documents library Includes: 2 locations |                    | Arr                  | ange by: Folder 🔻 |   |
| Downloads             |         | Name                                    | Date modified      | Туре                 | Size              |   |
| 🕍 Recent Places       | =       | 鷆 Custom Office Templates               | 10/30/2015 10:35   | File folder          |                   |   |
| 📜 Libraries           |         | 퉬 My Received Files                     | 2/11/2016 10:28 PM | File folder          |                   |   |
| Documents             |         | 🐌 Snagit                                | 11/7/2015 10:46 PM | File folder          |                   |   |
| J Music               |         |                                         |                    |                      |                   |   |
| Pictures              |         |                                         |                    |                      |                   |   |
| 🛃 Videos              |         |                                         |                    |                      |                   |   |
| 👰 Computer            | -       |                                         |                    |                      |                   |   |
| File <u>n</u> ame:    | Name    | file.csv                                |                    |                      |                   | • |
| Save as <u>t</u> ype: | Text Fi | les (*.txt;*.text;*.log)                |                    |                      |                   | • |
| Alide Folders         |         |                                         |                    | Save                 | Cancel            |   |

9 Click Save.

| 😕 Save As                                                                                                    |                              | No. of Concession, Name                                        | -                                                                             |                                                   |                 | × |
|----------------------------------------------------------------------------------------------------|------------------------------|----------------------------------------------------------------|-------------------------------------------------------------------------------|---------------------------------------------------|-----------------|---|
| Lik                                                                                                    | oraries                      | Documents                                                      | •                                                                             | <b>↓</b> Search Do                                | cuments         | ٩ |
| Organize 🔻 Ne                                                                                                    | w folde                      | r                                                              |                                                                               |                                                   | • ==            | 0 |
| ☆ Favorites ■ Desktop                                                                                                    | Â                            | Documents library<br>Includes: 2 locations                     |                                                                               | Arr                                               | ange by: Folder | • |
| <ul> <li>Downloads</li> <li>Recent Places</li> <li>Libraries</li> <li>Documents</li> <li>Music</li> <li>Pictures</li> <li>Videos</li> </ul> | E                            | Name<br>Custom Office Templates<br>My Received Files<br>Snagit | Date modified<br>10/30/2015 10:35<br>2/11/2016 10:28 PM<br>11/7/2015 10:46 PM | Type<br>File folder<br>File folder<br>File folder | Size            |   |
| 🖳 Computer                                                                                                    | -                            |                                                                |                                                                               |                                                   |                 |   |
| File <u>n</u> ame:<br>Save as <u>t</u> ype:                                                                                                 | <mark>Name</mark><br>Text Fi | file.csv<br>les (*.bxt;*.text;*.log)                           |                                                                               |                                                   |                 | • |
| Hide Folders                                                                                                    |                              |                                                                |                                                                               | <u>S</u> ave                                      | Cance           | : |

10

The Data in the saved file should be interpreted in the following manner.

| <u>Column</u> | Data Item                             |  |
|---------------|---------------------------------------|--|
| Α             | Record Number                         |  |
| В             | Date of measurement                   |  |
| С             | Age group                             |  |
| D             | Respiration rate                      |  |
|               | IMCI classification( 0 is normal-1 is |  |
| E             | abnormal)                             |  |
| F             | Device serial number                  |  |
|               | A byte to be used for Cyclic          |  |
|               | Redundancy Checks (CRC).              |  |
| G             |                                       |  |

(If the Date of measurement (Column "B") is "- No Date -", then follow the instructions listed in the Clock Setting section below)

### **Clock Setting**

# This Section talks about the steps to configure the Real Time Clock (RTC) on the ChARM Device using the YAT application.

- 1. Follow steps 1-4 listed in the **Data Downloading** section.
- 2. Under the Send Command Tab Type the RTC configuration string in the following format- "RTCYYYYMMDDhhmm"
- YYYY Year
- MM Month
- DD Date
- hh Hour (24 hour format)
- mm Minutes

**For Example:** If it is 8:15 PM on 18<sup>th</sup> March 2016 the RTC configuration string will be **RTC201603182015** 

|    | Send Command             |                   |  |  |  |  |
|----|--------------------------|-------------------|--|--|--|--|
|    | RTC201603182015          |                   |  |  |  |  |
|    | Send File                |                   |  |  |  |  |
|    | <set a="" file=""></set> |                   |  |  |  |  |
| 3. | . Click Send Command     |                   |  |  |  |  |
|    |                          |                   |  |  |  |  |
|    |                          | Send Command (F3) |  |  |  |  |
|    |                          |                   |  |  |  |  |
|    |                          | Send File (F4)    |  |  |  |  |

**4.** Upon successful configuration of the RTC, the green LED on the ChARM device shall glow for about three seconds.

*Note:* RED LED blinking twice after the steady Green LED is acceptable. The steady Green LED is the only criteria for the successful Clock setting operation.